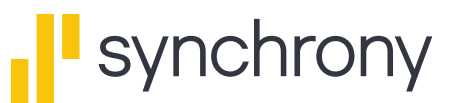

## **Instructions for Submitting Form W-9**

- 1. Click here to open the form
- 2. Move cursor to the top right of the page and select Print or Download
- 3. Print, fill out, and sign the form

To securely upload the form, follow these simple steps:

- 1. Log into your account online at synchronybank.com
- 2. Hover cursor over **INBOX** near the top of the screen then click on **Send Message** from the drop-down menu:

| o ,                 |                     | HOTE HOTE         | HORE GERMINE     |              | - Norrec |
|---------------------|---------------------|-------------------|------------------|--------------|----------|
|                     | Dashboard           | New Transfer      | Manage Cards     | View Inbox   | Profile  |
|                     |                     | Transfers         | ATM Locator      | Send Message | Security |
|                     |                     | External Accounts | Account Alerts   | Documents    | Rewards  |
|                     |                     | Zelle             | Beneficiaries    |              | Sign Out |
|                     |                     |                   | Offers           |              |          |
|                     |                     |                   | OPEN NEW ACCOUNT |              |          |
|                     |                     |                   |                  |              |          |
| CONTRACTOR FILME FO | N PORL 111 ORPA1101 |                   |                  |              |          |
|                     |                     |                   |                  |              |          |
|                     |                     |                   |                  |              |          |
|                     |                     |                   |                  |              |          |

3. A screen where you can draft your message to us will appear:

| better assist you with accour | nt inquiry or request please choose a topic below   |  |
|-------------------------------|-----------------------------------------------------|--|
| sociol assist you with accour | nt inquiry of request, pieuse choose a topic below. |  |
| Торіс                         |                                                     |  |
| Choose Topic                  | •                                                   |  |
| Message                       |                                                     |  |
|                               |                                                     |  |
|                               |                                                     |  |
|                               |                                                     |  |
|                               |                                                     |  |
|                               |                                                     |  |
|                               |                                                     |  |
| ADD ATTACHMENT                |                                                     |  |

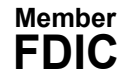

4. Click on the **Topic** drop-down menu, a list of topics will appear. Select **General Service**:

| end a New Message                                |                                  | - 1  |
|--------------------------------------------------|----------------------------------|------|
| better assist you with account inquiry or reques | st, please choose a topic below. | - 1  |
|                                                  |                                  | _    |
|                                                  |                                  | - 1  |
| Topic                                            |                                  | - 1  |
| General Service 🔹                                |                                  | - 1  |
| Choose Topic                                     |                                  | - 1  |
| Transaction Request                              |                                  | - 1  |
| Sales                                            |                                  | - 1  |
| General Service                                  |                                  | - 11 |
| IRA                                              |                                  | - 11 |
| Form Request                                     |                                  | - 11 |
| Irust                                            |                                  | - 11 |
|                                                  |                                  | - 11 |
|                                                  |                                  | - 11 |
|                                                  |                                  | - 11 |
|                                                  |                                  | - 11 |
|                                                  |                                  | - 11 |
|                                                  |                                  | - 1  |
|                                                  |                                  |      |
| ADD ATTACHMENT                                   |                                  | - 1  |
|                                                  |                                  |      |

5. Click **Add Attachment** to upload document/form. **Select** document to be attached, then click **Send Message**: submitting a document as a PDF is preferred

\*To send the form via mail or fax, see instructions below:

1. If unable to submit on the website, you may download <u>Form W-9</u> (March 2024), fill it out, and send it by mail or fax:

Mail: Synchrony Bank P.O. Box 669802 Dallas, TX 75266-0955 **Fax:** 1-844-683-7320

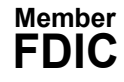